## 91413 室\_副主任室 設備操作流程

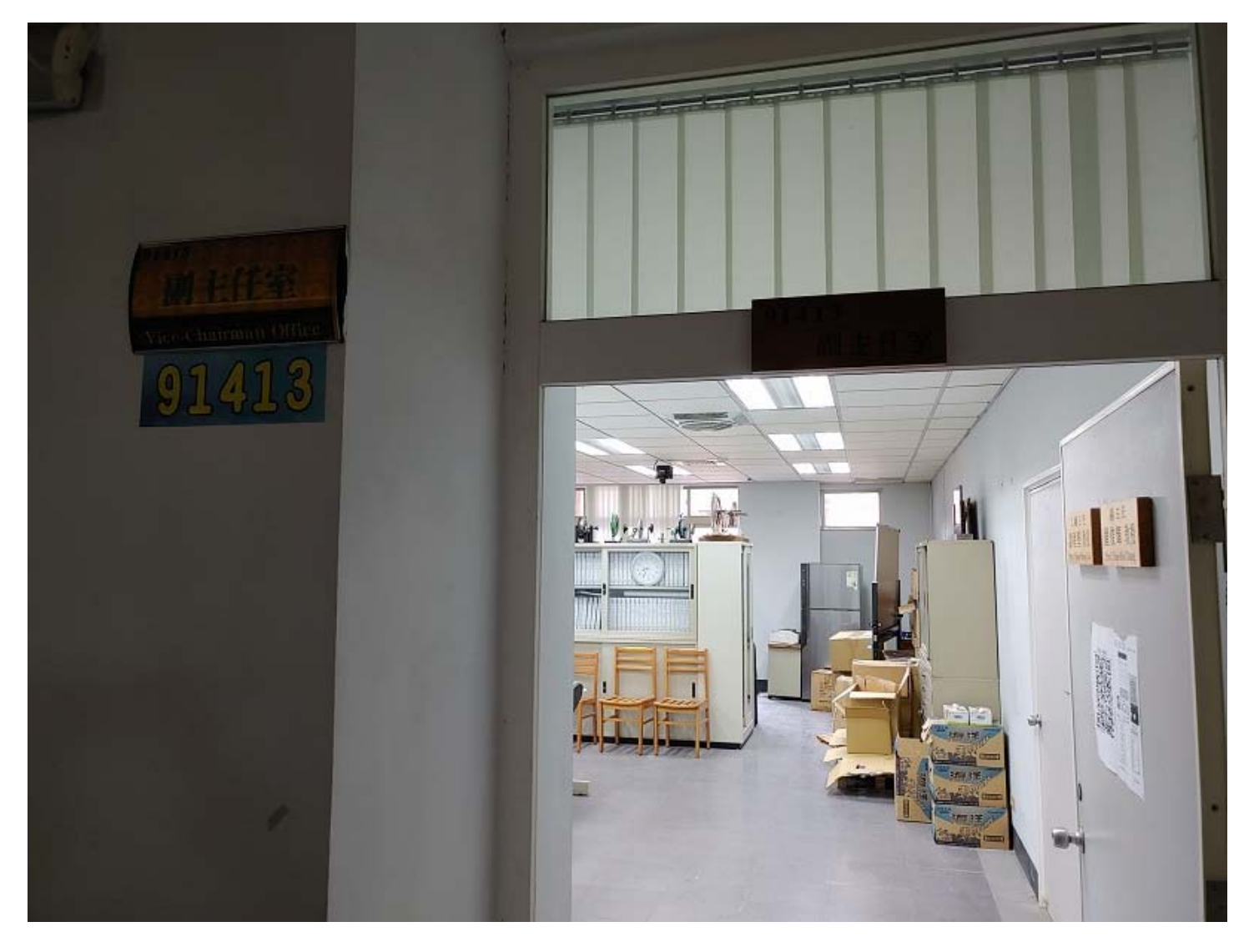

## 内容項目包含

- 1. 電燈
- 2. 冷氣
- 3. 投影機
- 4. 無線投影裝置
- 5. 外接筆電
- 6. 外接手機
- 7. WIFI

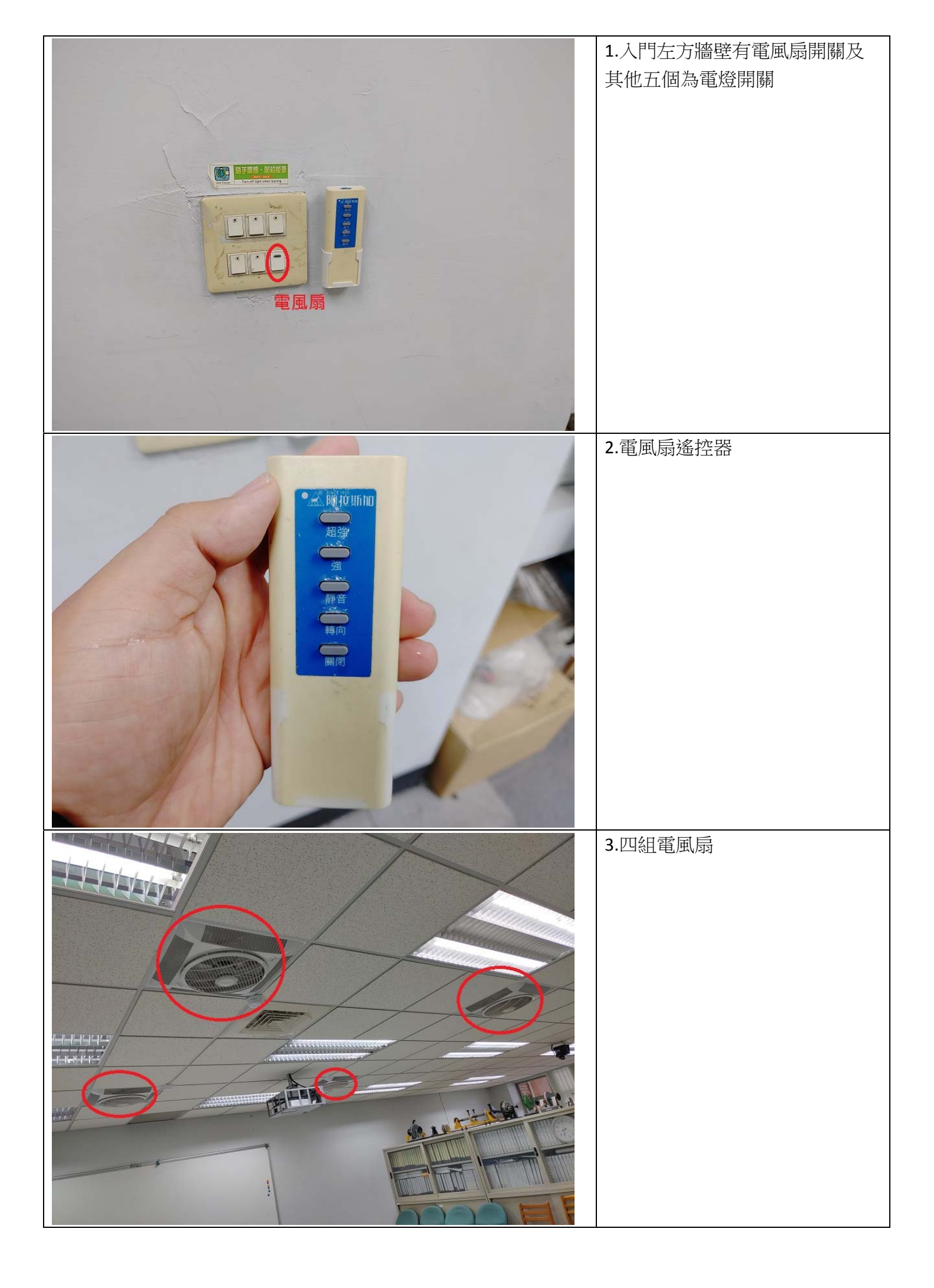

| 4.冷氣遙控器                 |
|-------------------------|
| 5.後方冷氣接收器位置             |
| 6.投影機遙控器,開關都是這個<br>紐按兩下 |

| 7.投影機位置                   |
|---------------------------|
| 8.無線投影裝置,有電源線、螢<br>幕線、網路線 |
| 9.WIFI 基地台                |

| 08.37 ဩ ¥ ©∐98∿ 🛔                                                                                                    | 10. 提供免費 WIFI (名      |
|----------------------------------------------------------------------------------------------------|-----------------------|
| ← wi-Fi ○ :                                                                                                    | 稱:91413_public)       |
| 開放                                                                                                    |                       |
| 切換至行動數據<br>透過 Weit 指注使用明問問題時,自動切換至行動<br>影響                                                                                                    |                       |
| WHE 91413_public 拉母中 1                                                                                                    |                       |
| 已建設<br>〒 41-miccung Koom<br>日留存                                                                                                    |                       |
|                                                                                                    |                       |
| 多 <mark>4FNVRBOX</mark><br>日銀行                                                                                                    |                       |
|                                                                                                    |                       |
| ିତ୍ତ NCKU-WLAN-802.1x                                                                                                    |                       |
| 3 NCKUME_Guest                                                                                                    |                       |
| ☆ LANetKoaming                                                                                                    |                       |
| S eduroam                                                                                                    |                       |
| ② medept24                                                                                                    |                       |
| $\triangleleft$ $\bigcirc$ $\Box$                                                                                                    |                       |
|                                                                                                    | 11.開啟投影機後,布幕會投影出      |
|                                                                                                    | 連線無線投影裝置的 Code,每次     |
|                                                                                                    | 會不一樣                  |
|                                                                                                    |                       |
| WePresent                                                                                                    |                       |
|                                                                                                    |                       |
|                                                                                                    |                       |
| <sup>Code</sup> : 6047                                                                                                    |                       |
| WiFi: WiPG-1000-277                                                                                                    |                       |
| IP: 10.19.1 200-277                                                                                                    |                       |
|                                                                                                    |                       |
|                                                                                                    |                       |
|                                                                                                    |                       |
|                                                                                                    |                       |
| $\leftarrow \rightarrow C$ agogle.com/search/g=mirrorop8/og=mirrorop8/og=mi | 12.電腦端要安裝 mirrorop 軟體 |
| a a a a a a a a a a a a a a a a a a a                                                                                                    |                       |
| Google (mirrorop ×                                                                                                    |                       |
| Q、全部 国新聞 🗅 圖片 🕩 影片 🖉 購物 ::更多                                                                                                    |                       |
| 約有 141,000 項結果 (搜尋時間:0.45 秒)                                                                                                    |                       |
| https://www.barco.com > Home > Products ▼ 翻譯這個網頁                                                                                                    |                       |
| MirrorOp - Barco<br>MirrorOp is a software application that mirrors the screen of your PC. Mac, or mobile device on                                                                                                    |                       |
| the large screen in your classroom, pod, meeting room or                                                                                                    |                       |
| https://www.barco.com>→ MirrorOp ▼ 翻譯這個網頁                                                                                                    |                       |
| Drivers & firmware - MirrorOp - Barco<br>MirrorOp for Windows - Version with no installation and no admin rights needed. Application                                                                                                    |                       |
| Software, [v2.5.4.70]                                                                                                    |                       |
| https://www.barco.com〉画页〉产品 ▼ 轉為腕體網頁<br>MircorOp Barco                                                                                                    |                       |
|                                                                                                    |                       |

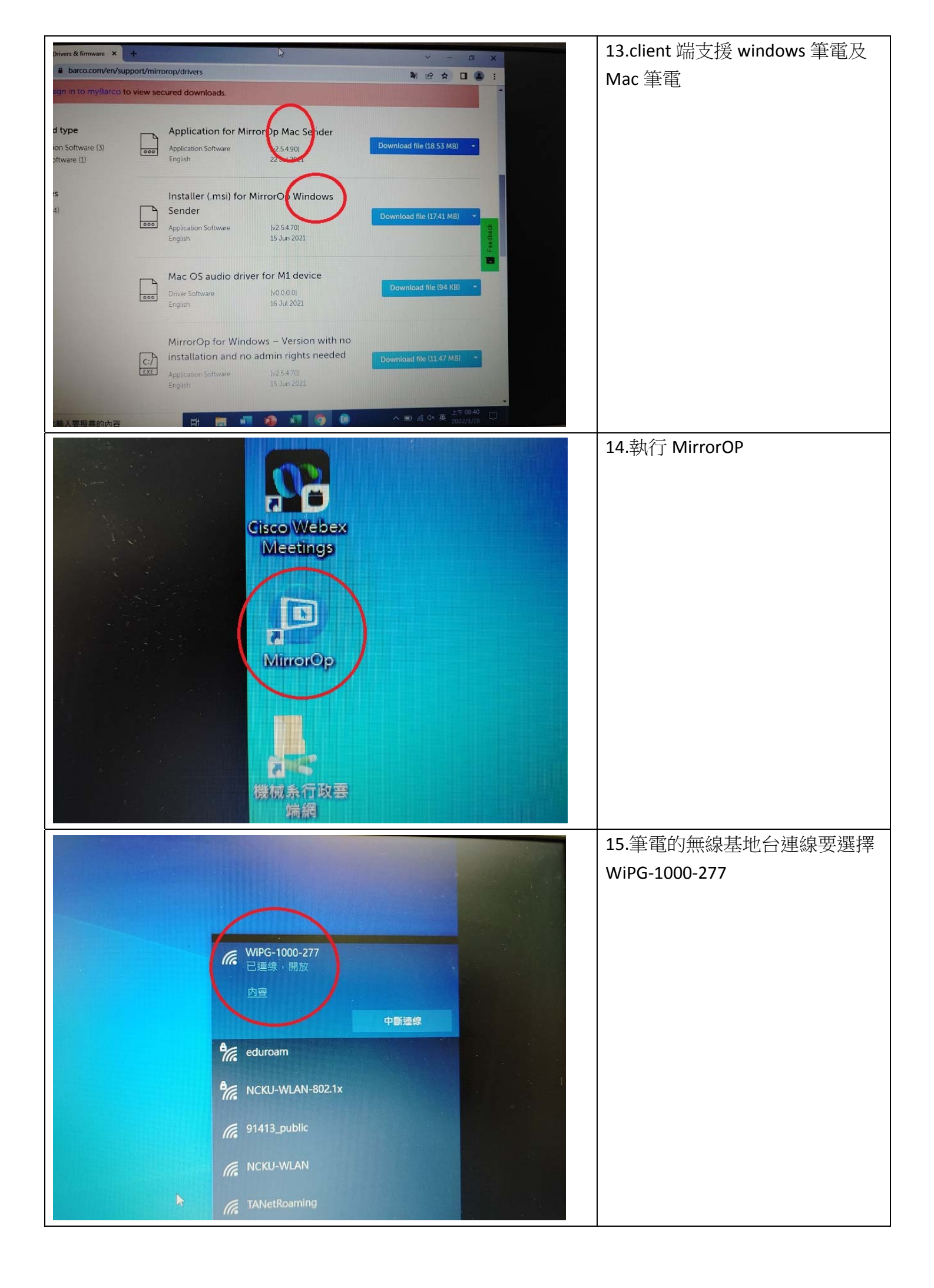

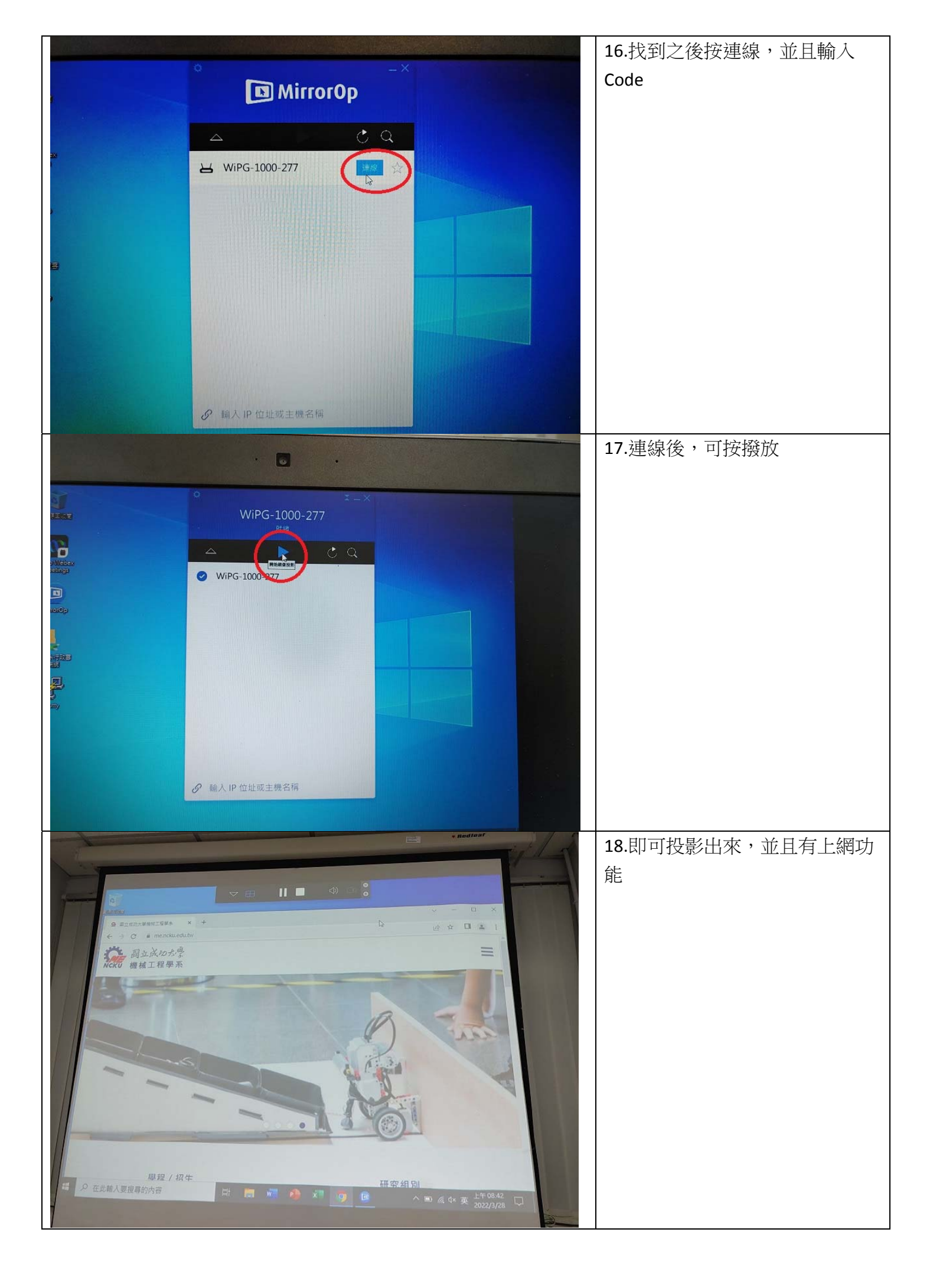

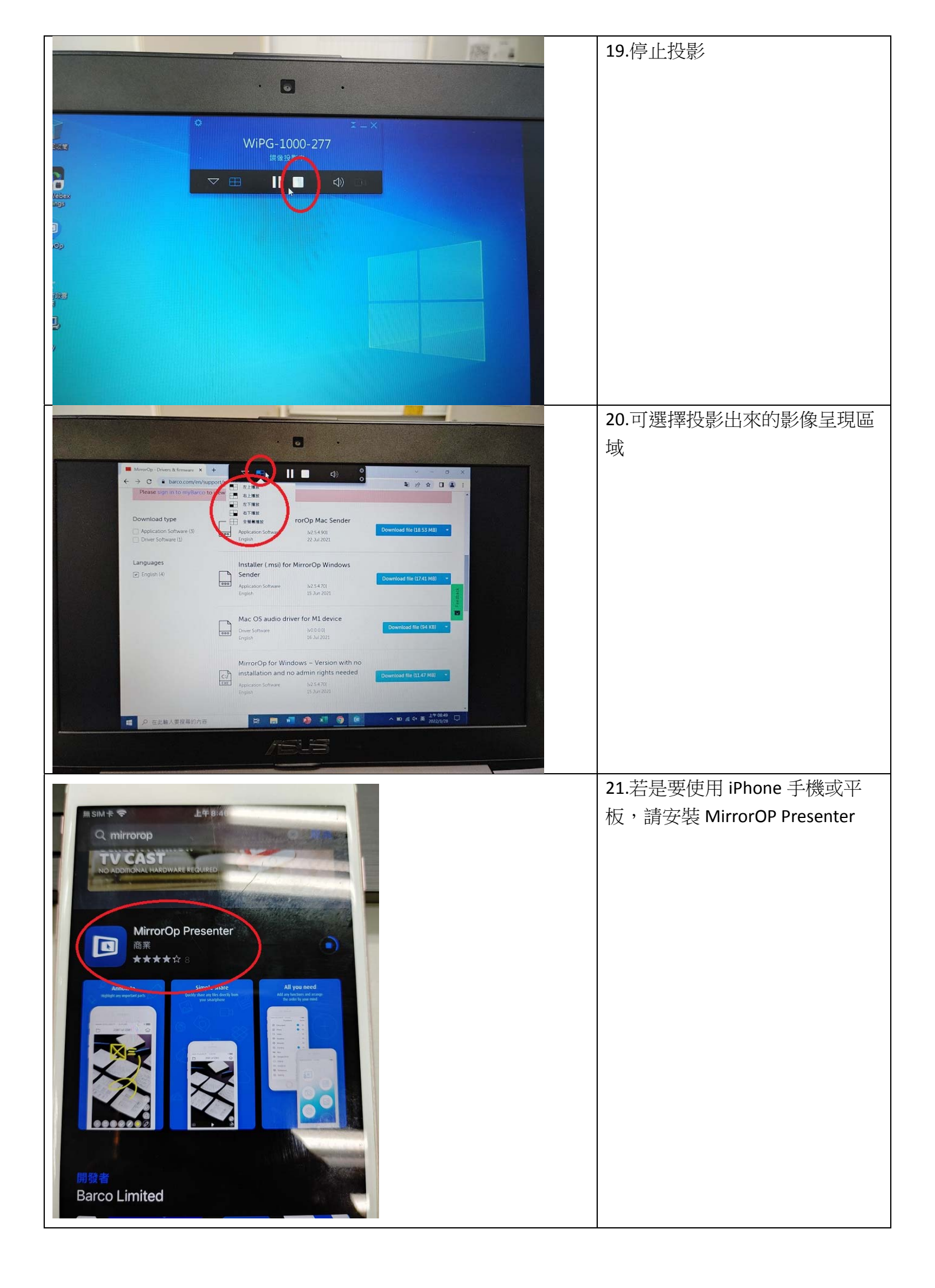

| <complex-block></complex-block> | 22.開啟藍芽                      |
|---------------------------------|------------------------------|
|                                 | 23.可以投影文件、圖片、相機,<br>本次測試投影圖片 |
|                                 | 24.選擇完圖片後,按下方撥放連<br>線        |

| 通<br>部<br>問<br>問<br>問                                                                                                    | 25.選擇 WiPG-1000-277 |
|----------------------------------------------------------------------------------------------------|---------------------|
| Input Login Code         6       0       4         1       2       3         4       5       6         7       8       9         Imput Login Code       Imput Login Code         File       Imput Login Code                                                                                                    | 26.輸入 Code,再按打勾     |
| er were non erer ?<br>P 10 19 122<br>Code: 6047<br>Code: 6047<br>Code: 604 | 27.即可投影出圖片          |

|                                                                                                    | 28.手機端也有投影分配區域                              |
|----------------------------------------------------------------------------------------------------|---------------------------------------------|
| Pull Screen   Dop Left   Top Right   Bottom Left   Bottom Right                                                                                                    | 29.可選擇全部、左上、右上、左下、右下                        |
| Image: base of the second second se | 30.此左上為 PC 端,右上為<br>iPhone 端,最多連線四個畫面來<br>源 |